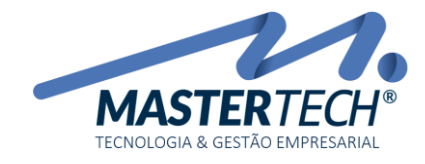

Tela: **T0043** Produto: **Gregor/Nyxos** Versão: **3.00** Tipo: **Procedimento** 

## CADASTRO DE CREDORES

Acessar a tela T0043 – Cadastro de Credores através do caminho (Cadastros > Entidades Externas > Credores).

|   | <u>C</u> adastros  |        |    |              |     |    |          |   |   |     | ſ     |
|---|--------------------|--------|----|--------------|-----|----|----------|---|---|-----|-------|
|   | <u>G</u> erais     | $\sim$ | đ, | ) Ir         |     |    | <b>M</b> | æ | Q | Men | u Pad |
|   | Entidades Externas |        |    |              |     |    |          |   |   |     |       |
|   |                    |        |    |              |     |    |          |   |   |     |       |
|   |                    |        |    |              |     |    |          |   |   |     |       |
|   |                    |        |    |              |     |    |          |   |   |     |       |
|   |                    |        |    |              |     |    |          |   |   |     |       |
|   |                    | L      | _  | C <u>r</u> e | dor | es |          |   |   |     |       |
|   |                    |        |    |              |     |    |          |   |   |     |       |
|   |                    |        |    |              |     |    |          |   |   |     |       |
|   |                    |        |    |              |     |    |          |   |   |     |       |
|   |                    |        |    |              |     |    |          |   |   |     | _     |
|   |                    |        |    |              |     |    |          |   |   |     |       |
|   |                    |        |    |              |     |    |          |   |   |     |       |
| l |                    |        |    |              |     |    |          |   |   |     |       |
|   |                    |        |    |              |     |    |          |   |   |     |       |
|   |                    |        |    |              |     |    |          |   |   |     |       |
|   |                    |        |    |              |     |    |          |   |   |     |       |
|   |                    |        |    |              |     |    |          |   |   |     |       |
|   |                    |        |    |              |     |    |          |   |   |     |       |
|   |                    |        |    |              |     |    |          |   |   |     |       |

Mastertech Tecnologia & Gestão Empresarial Rua Tenente Cel. João Antônio Ramalho, 523 | Jardim das Américas | Curitiba | PR | 81530-500 41 3083-6500 | suporte@mastertechsistemas.com.br www.mastertechsistemas.com.br

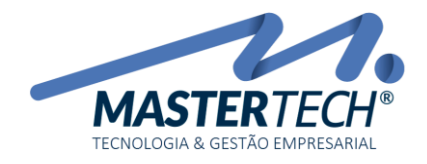

## CADASTRO DO CREDOR

| - [Cadastro de Credo | ores - T0043]                              |
|----------------------|--------------------------------------------|
| Cadastros            |                                            |
| <u>Executar</u> :    | 🗸 🐼 Ir 🖕 🏣 🕍 🛲 🔍 🧼 Menu Padrão 🛛 🔹 🔚 🔟 📴 🖕 |
| 👜 Manutenção 🔹       | Manutenção no Cadastros de Credores X      |
| Incluir              | Código : Código Holding :                  |
| Alterar              | Descrição : TESTE CADASTRO DE CREDOR 2     |
| 🖲 Excluir            | Pagamento Eletrônico                       |
| 🔎 Consultar          | Tipo Pessoa : V CNPJ/CPF :                 |
| Centro de Custos     |                                            |
| Plano Contas Fin.    | Inclusão 3 🗸 Confirmar 💢 Cancelar          |

- 1. Clicar em Incluir
- 2. Informar a Descrição/Nome do Credor
- 3. Clicar em Confirmar

## VINCULAR PLANO DE CONTAS FINANCEIRO AO CREDOR

| - [Cadastro de Credores                              | - T0043]                                                                 |
|------------------------------------------------------|--------------------------------------------------------------------------|
| : <u>C</u> adastros                                  |                                                                          |
| <u>Executar</u> :                                    | 🗸 🖉 Ir 🖕 🤅 🎕 🐖 🛲 🔍 🤣   Menu Padrão 🛛 🔹 🗖 🛛 🔯 👩                           |
| 실 Manutenção 🛠                                       | Cadastro de Plano de Contas do Financeiro - T0641 — 🛛 🗙                  |
| O Induir                                             | Entidade: 11035554 TESTE CADASTRO DE CREDOR                              |
| <ul> <li>Alterar</li> <li>Excluir</li> </ul>         | Manuter Manutenção de Plano de Contas do Financeiro X                    |
| 🔎 Consultar                                          | Induir 2 Entidade : 11035554 7 TESTE CADASTRO DE CREDOR                  |
| Plano Contas Fin. 1                                  | Excluir     Empresa :     3       Consultar     Plano Contas Fin.:     4 |
| <b>j⊆ Opções                                    </b> | Aparênc Inclusão 5 Confirmar X Cancelar                                  |
| Darência 🛠                                           |                                                                          |
| Colunas                                              | 王         王          >                                                   |
| Aparência                                            | Fechar                                                                   |

- 4. Clicar em Plano Contas Fin.
- 5. Clicar em Incluir
- 6. Informar a Empresa
- 7. Informar o Plano de Contas Financeiro
- 8. Clica em Confirmar

## Mastertech Tecnologia & Gestão Empresarial

Rua Tenente Cel. João Antônio Ramalho, 523 | Jardim das Américas | Curitiba | PR | 81530-500 41 3083-6500 | suporte@mastertechsistemas.com.br www.mastertechsistemas.com.br